**Before you start:** Open the patient's chart in EPIC.

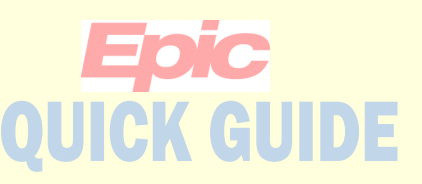

### Nominating images in LifeImage for upload to PACS

As a provider you can request that an exam in LifeImage be permanently stored in the PACS either for reference or for a secondary read. These exams will then be accessible through PACS. Please note that this functionality is only available to providers, clinical support staff do not have the ability to nominate an exam.

### If the image you wish to nominate is for a Secondary Read you must first place an order in EPIC.

In the Patient encounter place an order for the exam. Search for "Lifeimage" and select the appropriate order. Ex. "CT LifeImage Interpretation of Outside Images" for a CT

"XR LifeImage Interpretation of Outside Images" for an X-ray.

| 1 | 1 |  |
|---|---|--|
| l | Ц |  |
|   |   |  |

Go to Chart Review and click the Imaging tab. Locate and click LifeImage View from the toolbar.

Accept/Click Ok on all the pop-up windows from Internet Explorer.

If this is your first time logging in you will need to register. You will get an error screen with a blue hyperlink. Click the link and register. Once you are registered LifeImage will automatically log you in.

| 1  | Chart Review                                                                                                    |
|----|----------------------------------------------------------------------------------------------------|
| L. | 💌 NEU Encounters Notes Meds Labs Imaging Cardiology Procedures Cons/Refs Other Orders Letters Episodes Media Misc 🍱                              |
| -  | 🖸 Preview 👻 🛋 🗮 Synopsis 🛛 🛱 Save 📄 Select All 📄 Deselect All 📄 Review Selected 🛛 🔀 Refresh (1:05 PM) 🛛 🗮 Add to Bookmarki 🛛 🔛 Lifetimage Upload |
|    | Teilters I Hide Canceled Orders XR CT MRI NM US DEXA FL MAMMO                                                                                    |

| L:felmage <sup>*</sup> |                                                                                             |
|------------------------|---------------------------------------------------------------------------------------------|
|                        |                                                                                             |
|                        | Error                                                                                       |
|                        | An error has occurred processing your request. If you need to, please log in and try again. |
|                        | User is not authenticated                                                                   |
|                        |                                                                                             |

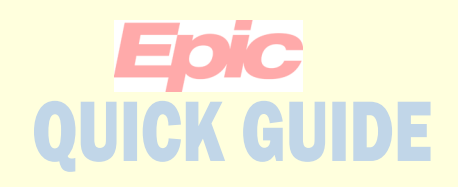

LifeImage will pull up images for patients matching the patient you selected in EPIC.

Click on the image you wish to nominate.

| LifeImage <sup>*</sup> | name:Radiant*Test* dob:20050411                                                                    | All of my groups |
|------------------------|----------------------------------------------------------------------------------------------------|------------------|
| MY LIBRARY             | Search Results                                                                                     |                  |
| RADIOLOGY              | S exams solied by <u>name (A to 2)</u>                                                             |                  |
| ALL LIBRARIES          | Radiant^Test^     CT       2/01/2019   EXAM: CT Scan Abdome     ()       Owned by Radiology     () |                  |
|                        | Radiant*Test* CT PT<br>8/29/2018   PETCT WB CONTRAST EN<br>Owned by Radiology                      |                  |
|                        | Radiant^Test^ OT<br>1/01/2010  <br>Owned by Radiology                                              |                  |

# From the toolbar at the top of the page, select PACS.

• If you wish to view an image first click on the Viewer option on the toolbar.

| Search Results<br>3 exams sorted by name (A to Z)   | Summary V                               | iewer Reports       | Download | Share PAC | S Manage Exam          | s Attachments |
|-----------------------------------------------------|-----------------------------------------|---------------------|----------|-----------|------------------------|---------------|
| Radiant^Test^ CT<br>2/01/2019 LEXAM: CT Scan Abdome |                                         |                     |          | CED       | ▼ PATIENT D            | EMOGRAPHICS   |
| Owned by Radiology                                  | SUBSEQU                                 | ENT TREAT           | MENT ST  | RATEGY    | Name                   | Radiant^Test^ |
| Radiant^Test^ CT PT                                 | 8/29/2018, 5815                         | images in 12 series |          |           | Patient MRN            | 6000003       |
| Owned by Radiology                                  |                                         |                     |          |           | DOB                    | Apr 11, 2005  |
| TAGS:                                               | 1 ( 1 1 1 1 1 1 1 1 1 1 1 1 1 1 1 1 1 1 | 0 2000              |          |           | Age                    | 14            |
| Delete                                              |                                         |                     |          | 1         | Gender                 | F             |
| Radiant^Test^ OT                                    | 875 images                              | 875 images          | 299 ima  | ges       | Referring<br>Physician | RATAN^RAVIN   |
| 1/01/2010  <br>Owned by Radiology                   | r 200                                   |                     | 2        |           | External<br>MRN        | 736480        |
|                                                     | 875 images                              | 875 images          | 1 image  |           |                        |               |
|                                                     | anna a<br>Sta                           | and eve             | 9        |           | ► EXAM HIS             | FORY          |
|                                                     |                                         | -<br>-              | . 8      | 1. S      | → EXAM INFO            | ORMATION      |

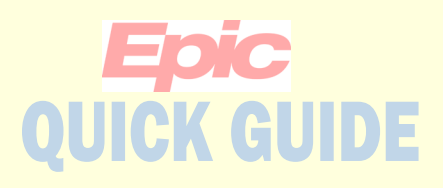

| ( | Δ |   |  |
|---|---|---|--|
|   | 2 | 2 |  |

In the nomination form that appears, complete all the required information.

#### Note:

Secondary read is if you want our radiologist to perform a secondary interpretation of the image.

This option requires an Order in EPIC to be placed prior to Nomination.

*Please note, per UTHSCSA Policy images older than 30 days will not be considered for a secondary read.* 

Click the Nominate exam button.

| Summary Viewer Repo                                                     | rts Download Share PACS Manage Exams                                                                                                    | Attachments |
|-------------------------------------------------------------------------|----------------------------------------------------------------------------------------------------|-------------|
| Nominate Exams to<br>Fields marked with an asterisk                     | PACS<br>* are required.                                                                                                    |             |
| Gatekeeper group:                                                       | Nominations                                                                                                    |             |
| * Reason:                                                               | <ul> <li>Secondary Read (Epic Order Required)</li> <li>Comparison with new imaging</li> </ul>                                                                            |             |
| * Priority:                                                             | <ul> <li>● Routine</li> <li>○ Stat</li> </ul>                                                                                                    |             |
| * MRN:                                                                  |                                                                                                    |             |
| Modality:                                                               | СТ                                                                                                    |             |
| External exam<br>description:                                           | CT HEAD/BRAIN W-O IV CONTRAST                                                                                                    |             |
| Additional patient history:                                             | $\widehat{}$                                                                                                    |             |
| STUDIES THAT SHOULD NOT                                                 | F BE INCLUDED IN PACS                                                                                                    |             |
| Exclusion Criteria 1: No exam v                                         | vill be re-interpreted if more than 30 days old.                                                                                                    |             |
| Exclusion Criteria 2: Outside in<br>UT Health.                          | ages that were deemed unacceptable and repeated at                                                                                                    |             |
| Exclusion Criteria 3: Outside im<br>copies to other facilities or patie | ages should not be submitted to provide additional<br>ant.                                                                                                    |             |
| Exclusion Criteria 4: Outside im<br>Radiology.                          | ages that will not be interpreted by the Department of                                                                                                    |             |
| Medical Necessity -<br>Acceptable Reasons for<br>Overread:              | Disagreement with outside report.     Presentation not consistent with report;     concerned about an alternative diagnosis.     Further evaluation needed on the extent |             |
|                                                                         | of disease or staging.<br>Further information needed to assist in<br>treatment decisions or surgical planning.                                                           |             |
| * Apply to:                                                             | Only this exam     All from this CD ( <u>view exams</u> )                                                                                                    |             |
| * Criteria<br>Acknowledgement:                                          | □ I acknowledge that this study meets nomination criteria for inclusion to UT PACS.                                                                                      |             |
| * Cost<br>Acknowledgement:                                              | □ I acknowledge and understand that each<br>study uploaded to UT PACS will incur a<br>storage fee.                                                                       |             |
| * Nominator's full phone:                                               |                                                                                                    |             |
| * Nominator's<br>Department:                                            |                                                                                                    |             |
| G                                                                       | Nominate exam                                                                                                    |             |

4

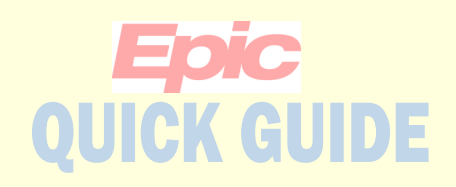

6 A confirmation window appears.

Here you can view or cancel the nomination if necessary.

## 6 Nominate Exams to PACS

Nominated to Nominations by physician role

seconds ago

Cancel nomination View nomination form

Tip: You may also access the LifeImage View from the Schedule Activity.